The *Property Bar*, illustrated in Figure 1-4, is located directly below the Toolbar in the WordPerfect screen. The Property Bar is context-sensitive, changing to display appropriate tools and menu options based on the functions you are currently performing. Like the Toolbar, some Property Bar buttons have associated drop-down lists or palettes. The default Property Bar is the Text Property Bar, which provides easy access to some of the most frequently used text editing and formatting features.

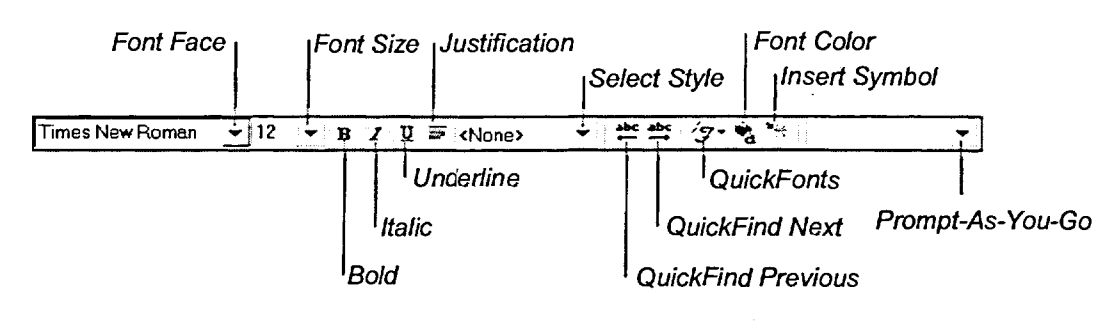

Figure 1-4: The Text Property Bar

**METHOD** 

To display a QuickTip:

1. Position the mouse pointer over the desired item.

To use the Toolbar or the Property Bar to execute a command:

- 1. On the appropriate bar, click the desired button. or
- 1. On the appropriate bar, click the desired button; then, from the drop-down list or palette, select the desired option.

## -EXERCISE

In the following exercise, you will use the Toolbar to execute a command.

- 1. On the Toolbar, position the mouse pointer over the first button on the left
- 2. On the Toolbar, click the New Blank Document button

The New Blank Document QuickTip appears.

A new blank document opens in a second document window, and the Title Bar displays Document2 (unmodified).

END -

ć-

ġ=